## Instrukcja obsługi ownCloud w SKYDAY.

### 1. Pierwsze logowanie

Udaj się na stronę <u>http://cloud.skyday.eu</u> (lub tymczasowy <u>https://cloud.pwmumble.com</u> zapewniający połączenie szyfrowane)

Wprowadź swój login i hasło. Jeśli chcesz – możesz poprosić swoją przeglądarkę o zapamiętanie tych danych w przyszłości.

| own(loud                                  |   |
|-------------------------------------------|---|
| L demo                                    |   |
| ownCloud – usługi internetowe pod kontrol | ą |

Przy pierwszym zalogowaniu powita Cię kreator pierwszego uruchomienia.

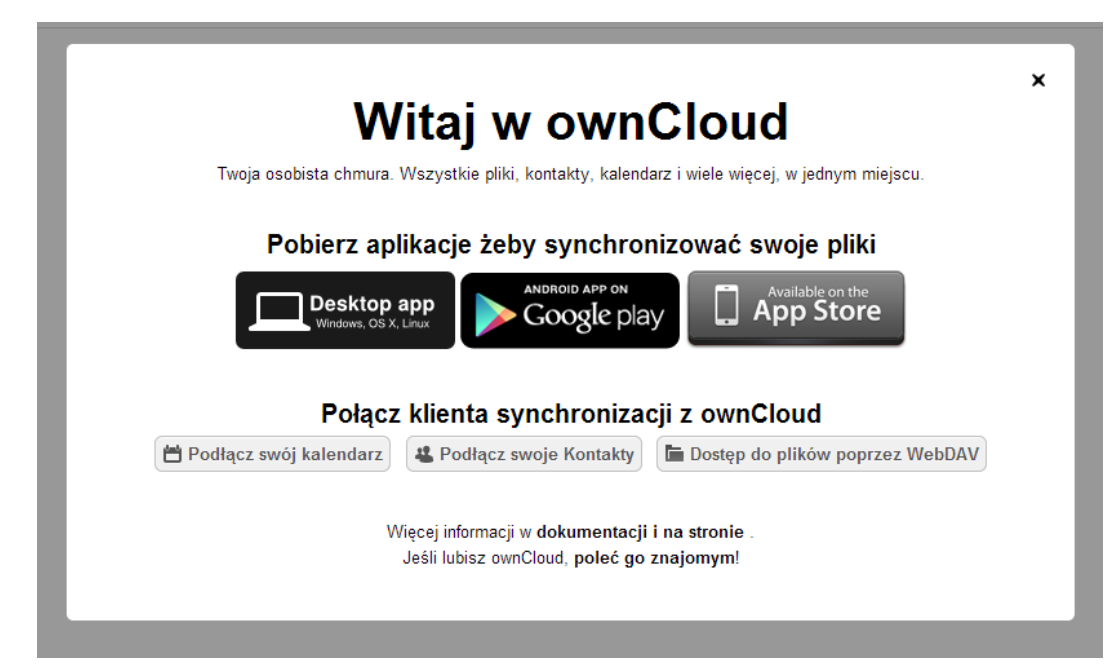

Znajdziesz tam odnośniki do:

- Aplikacji zapewniającej <u>synchronizację na komputerze</u> (Windows, Linux, MacOS)
- Aplikacji zapewniającej synchronizację na telefonie (iOS, Android)
- Instrukcję synchronizacji swojego kalendarza (z Outloock, telefonem itp.)
- Instrukcję synchronizacji kontaktów (z Outloock, telefonem itp.)
- Instrukcją dostępem do swoich zasobów sieciowych za pomocą protokołu WebDAV

Po zalogowaniu warto również zmienić hasło oraz ustawić adres e-mail. W tym celu klikamy na swoją nazwę w prawym górnym rogu oraz wybieramy z listy "Osobiste"

|                              | ٩                              | Ļ                   | demo 🔻                       |       |
|------------------------------|--------------------------------|---------------------|------------------------------|-------|
|                              | Rozmiar                        | Pli 👗<br>Modyfika i | Osobiste<br>Pomoc<br>Wyloguj |       |
| Hasło                        |                                |                     |                              |       |
| Twoje hasło z<br>Bieżące has | ostało zmienione<br>sło Nowe I | hasło 🗿             | Zmień ł                      | nasło |
| E-mail                       | @skyday.eu                     | Em                  | ail saved                    |       |
| Podaj a                      | dres e-mail, aby uzys          | kać możliwość o     | odzyskania I                 | hasła |
| Język                        |                                |                     |                              |       |
| polski                       |                                | ▼ Pomóż w tł        | umaczeniu                    |       |

Jeśli chcesz możesz wprowadzić również nową wyświetlaną nazwę użytkownika. Pamiętaj jednak, że podczas logowania wciąż musisz używać domyślnie zdefiniowanego loginu!

| Wyświetlana nazwa       |                         |
|-------------------------|-------------------------|
| Twoja nazwa wyświetlana | została zmieniona       |
| Kowalski                | Zmień wyświetlaną nazwę |

## 2. Zarządzanie plikami przez www

### a. Wysyłanie

Wysyłanie plików jest bardzo proste! Wystarczy przeciągnąć plik (lub kilka) do okna przeglądarki (Uwaga! Tylko Chrome i Firefox)

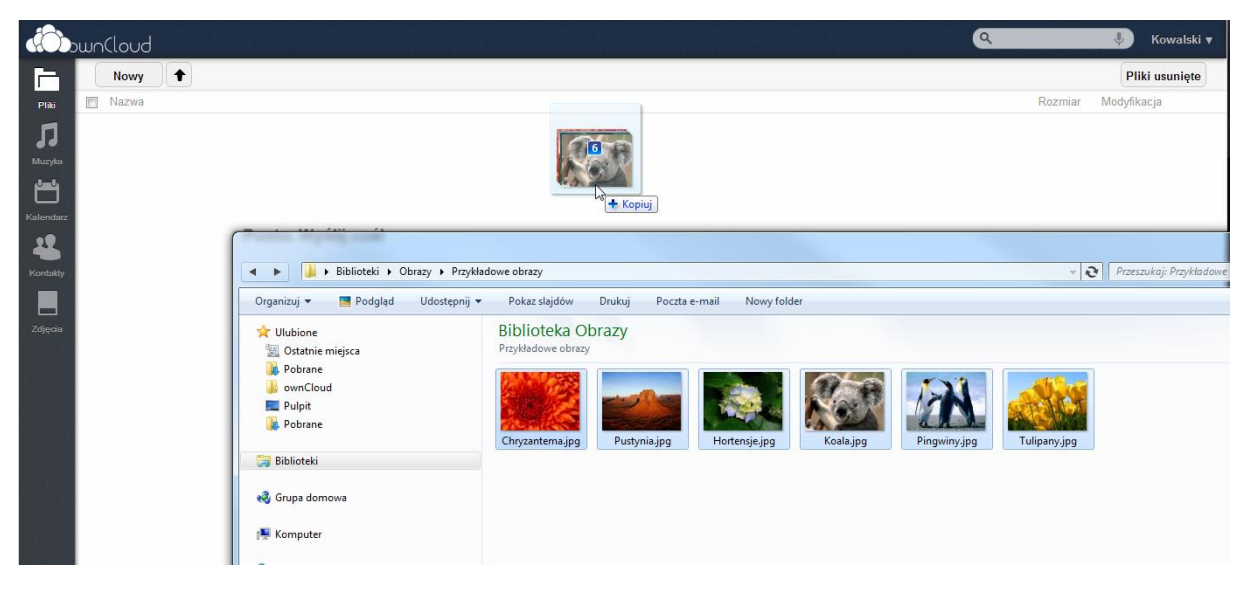

Jeśli jednak używasz innej przeglądarki (np. Internet Explorer) możesz zawsze kliknąć na małą strzałkę, a następnie wskazać plik na dysku

| bwnCloud                                                                                                    |                                         |               |           |              |              | ٩               | 🔱 Kowalski           |
|----------------------------------------------------------------------------------------------------|-----------------------------------------|---------------|-----------|--------------|--------------|-----------------|----------------------|
| Nowy 🕈 Prześlij max. 2 G                                                                                                    | 9 <b>6</b>                              |               |           |              |              |                 | Pliki usunięt        |
| Mazwa                                                                                                    |                                         |               |           |              |              | Rozi            | miar Modyfikacja     |
| 💿 Otwieranie                                                                                                    |                                         |               |           |              |              |                 |                      |
| 🖛 🚺 🕨 🚺 🕨 Biblioteki 🕨                                                                                                    | Obrazy 🕨 Przykładowe obrazy             |               |           |              |              | + € Przeszukaj: | Przykładowe obrazy Q |
| Organizuj 👻 Nowy folder                                                                                                    |                                         |               |           |              |              |                 |                      |
| > 🗙 Ulubione                                                                                                    | Biblioteka Obrazy<br>Przykładowe obrazy |               |           |              |              | Rozmieść v      | według: Folder 🔻     |
| <ul> <li>     Biblioteki     Biblioteki     Biblioteki     Biblioteki     Biblioteki     Biblioteki     Biblioteki     Biblioteki     Biblioteki     Maxyka     Biblioteki     Maxyka     Biblioteki     Biblioteki     Maxyka     Maxyka     Maxyka     Biblioteki     Styrewateki     Maxyka     Biblioteki     Biblioteki     Styrewateki     Maxyka     Maxyka     Max</li></ul> | Chyzantemajpg Putyniajpg                | Hortensje.jpg | Koala.jpg | Pingwiny.jpg | Tulipany.jpg |                 |                      |
| Nazwa plik                                                                                                    | ku:                                     |               |           |              |              | ✓ Wszystkie pl  | iki 🔹                |
|                                                                                                    |                                         |               |           |              |              | Otwórz          | Anuluj               |

Możesz w ten sposób wysłać dowolną ilość plików, ale pamiętaj! Nie możesz przeciągnąć lub wskazać katalogu.

# b. Pobieranie

Wskaż dowolny plik lub folder a następni kliknij "Pobierz".

| (Ô)       | whicloud                                                     |         | 🌵 Kowalski 🔻   |
|-----------|--------------------------------------------------------------|---------|----------------|
| F         | Nowy                                                         |         | Pliki usunięte |
| Pliki     | Nazwa                                                        | Rozmiar | Modyfikacja    |
|           | Chrysanthemum.jpg                                            | 0.8     | sekund temu    |
| Muzyka    | Desert.jpg                                                   | 0.8     | sekund temu    |
| المعام    | Hydrangeas.jpg 🖉 Zmień nazwę 🔶 Popierz 🔊 Wersje < Udostępnij | 0.6     | sekund temu 🗙  |
| Kalendarz | Koala.jpg                                                    | 0.7     | sekund temu    |
| 12        | Penguins.jpg                                                 | 0.7     | sekund temu    |
| Kontakty  | Tulips.jpg                                                   | 0.6     | sekund temu    |
|           |                                                              |         |                |
| Zdjęcia   |                                                              |         |                |

Możesz również zaznaczyć kilka plików lub folderów. System spakuje je i wyśle do Ciebie paczkę!

| (Ô)       | ωn       | Cloud             | ٩        |     | 🌷 Kowalski 🔻   |
|-----------|----------|-------------------|----------|-----|----------------|
| F         |          | Nowy 🕇            |          |     | Pliki usunięte |
| Pliki     |          | llość plików: 3   | ♦ Pobie  | 2.4 | Usuń 🗙         |
|           | V        | Chrysanthemum.jpg | <u> </u> |     | sekund temu    |
| Muzyka    | V        | Desert.jpg        |          |     | sekund temu    |
| بنعم      |          | Hydrangeas.jpg    |          | 0.6 | sekund temu    |
| Kalendarz | <b>V</b> | Koala.jpg         |          | 0.7 | sekund temu    |
| 12        |          | Penguins.jpg      |          | 0.7 | sekund temu    |
| Kontakty  |          | Tulips.jpg        |          | 0.6 | sekund temu    |
|           |          |                   |          |     |                |
| Zdjęcia   |          |                   |          |     |                |

### c. Przenoszenie

Możesz zaznaczyć dowolną ilość plików lub katalogów a następnie złapać i przeciągnąć je do katalogu!

| (Ô)       | wnCloud                               | ٩       | 🌷 Kowalski 🔻    |
|-----------|---------------------------------------|---------|-----------------|
| [         | Nowy                                  |         | Pliki usunięte  |
| Pliki     | Ilość plików: 2                       | Pobierz | 1.3 Usuń 🗙      |
|           | Test (h) = 1                          |         | 0 sekund temu   |
| Muzyka    | Chrysanthemum ipg                     |         | 0.8 sekund temu |
| بنعم      | Coala.jpg     762.5 kB     Desert.jpg |         | 0.8 sekund temu |
| Kalendarz | V Hydrangeas.jpg                      |         | 0.6 sekund temu |
| 22        | 🔽 Koala.jpg                           |         | 0.7 sekund temu |
| Kontakty  | Penguins.jpg                          |         | 0.7 sekund temu |
|           | Tulips.jpg                            |         | 0.6 sekund temu |
| Zdjęcia   |                                       |         |                 |

# d. Kasowanie

Możesz dowolny plik lub katalog usunąć klikając w "X"

| (Ô)       | ωn |                                                          |         | 🎐 🛛 Kowalski 🔻       |
|-----------|----|----------------------------------------------------------|---------|----------------------|
| 6         |    | Nowy 🕇                                                   |         | Pliki usunięte       |
| Pliki     |    | Nazwa                                                    | Rozmiar | Modyfikacja          |
|           |    | Test                                                     | 0       | sekund temu          |
| Muzyka    |    | Chrysanthemum.jpg                                        | 0.8     | sekund temu          |
| المعام    |    | Desert.jpg 🖉 Zmień nazwę 🔸 Pobierz 🥠 Wersje < Udostępnij | 0.8     | sekund temu Usuń 🖌 🗙 |
| Kalendarz |    | Hydrangeas.jpg                                           | 0.6     | sekund temu          |
|           |    | Koala.jpg                                                | 0.7     | sekund temu          |

Analogicznie do przenoszenia – możesz zaznaczyć kilka plików lub folderów i skasować wszystkie na raz!

| Du    | un(loud         | ٩       |     | 🎐 Kowalski 🔻   |
|-------|-----------------|---------|-----|----------------|
|       | Nowy            |         |     | Pliki usunięte |
| Pliki | Ilość plików: 2 | Pobierz | 1.4 | Usuń 🎢         |
|       | Test            |         | 0   | sekund temu    |

Usunięte pliki możesz w dowolnym momencie przywrócić. W tym celu wystarczy kliknąć w przycisk Pliki usunięte, a następnie wybrać przy dowolnym pliku lub katalogu opcje "Restore". Oczywiście możesz przywrócić również całą grupę plików!

| Dur   | ncloud            | ٩       | 🌵 Kowalski 🔻   |
|-------|-------------------|---------|----------------|
|       | Nowy              |         | Pliki usunięte |
| Pliki | Nazwa             | Rozmiar | Modyfikacja    |
| л 🔍   | Chrysanthemum.jpg | 0.8     | 10 minut temu  |
|       |                   |         |                |

W dowolnym momencie możesz również usunąć trwale wrażliwe dane. W tym celu ponownie kliknij w "X" już w Plikach usuniętych:

| <b>V</b> ODow | nCloud         |           | 🎐 Kowalski 🔻      |
|---------------|----------------|-----------|-------------------|
|               |                |           |                   |
| Pliki         | ] Nazwa        |           | Usunięte          |
|               | Test Test      |           | sekund temu       |
| Muzyka        | Hydrangeas.jpg | 🕽 Restore | sekun Trwale usuń |
| بنعم          |                |           | U                 |

Skasowane pliki znikną z kosza automatycznie po upłynięciu 30 dni.

**UWAGA!** Jeśli w twojej chmurze zabraknie miejsca, twój kosz będzie automatycznie opróżniany, by zrobić miejsce na nowe pliki!

### 3. Synchronizacja plików

Aby rozpocząć automatyczną synchronizację plików musisz na swoim komputerze lub telefonie zainstalować program ownCloud odpowiedni dla twojego systemu (Windows, Linux lub MacOS).

Niniejszy poradnik pominie etap instalacji, ponieważ jest ona bardzo intuicyjna i nie różni się niczym od innych aplikacji (Sprowadza się tak naprawdę do klikania "Next"). Po zakończeniu instalacji uruchomi się Kreator połączeń.

| Witaj w ownCloud                                 |                                       |                                     |
|--------------------------------------------------|---------------------------------------|-------------------------------------|
| Aby połączyć się z serwere<br>uwierzytelniające. | m ownCloud, musisz po                 | idać adres serwera oraz swoje dane  |
| Ten kreator przeprowadzi                         | ię przez ten proces.                  |                                     |
| Jeżeli nie otrzymałeś wyma                       | ganych informacji, <mark>s</mark> kor | ntaktuj się z administratorem ownCl |
|                                                  |                                       |                                     |
|                                                  |                                       |                                     |
|                                                  |                                       |                                     |
|                                                  |                                       |                                     |
|                                                  |                                       |                                     |

W kolejnym kroku wpisz adres chmury: cloud.skyday.eu

Odznacz fajkę przy "Użyj szyfrowania połączenia" (wkrótce szyfrowanie zostanie wprowadzone, a wtedy ta fajka zaznaczy się automatycznie).

Na koniec podaj swoją nazwę użytkownika i hasło.

| Utwórz połącze      | enie z ownCloud               |  |
|---------------------|-------------------------------|--|
| http:// cloud.skvda | /.eu                          |  |
| Użyj szyfrowaneg    | jo połączenia                 |  |
| Nazwa użytkownika:  | demo                          |  |
| Hasło               | ••••                          |  |
| 📃 Nie przechowuj h  | asła na tej maszynie lokalnej |  |
|                     |                               |  |
|                     |                               |  |

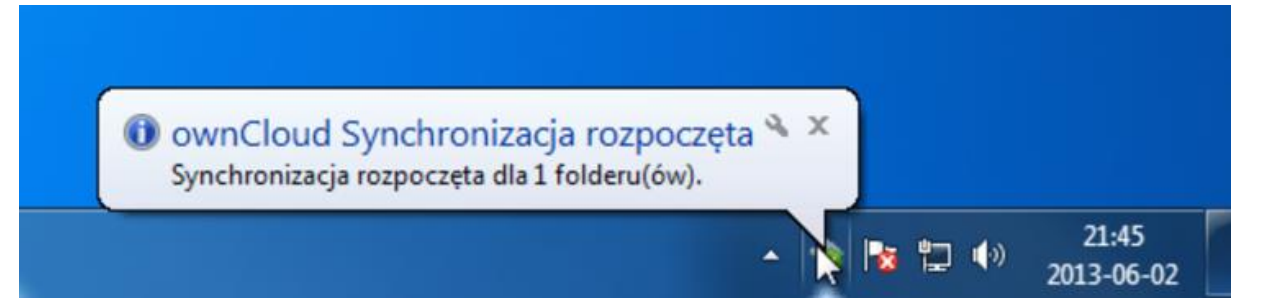

Kliknij w chmurkę ownClouda, aby wyświetlić program.

| ownCloud                                            | Dodaj synchronizację |
|-----------------------------------------------------|----------------------|
| C:\Users\SKYDAY \ownCloud                           | Usuń                 |
| Success counter, futernaying                        | Wstrzymaj            |
|                                                     | Informacje           |
|                                                     |                      |
|                                                     |                      |
|                                                     |                      |
| odłaczony z http://cloud.skyday.eu as <i>demo</i> . |                      |

Jak widać na powyższym obrazie domyślnie synchronizuje się katalog ownCloud, który w systemie Windows po lewej stronie w zakładce "Ulubione"

| Organizuj 👻 Umieść w bibliotece 👻 | buol)nuctor   |
|-----------------------------------|---------------|
| 🔺 🔆 Ulubione                      | Nowy 🕈        |
| 🕎 Ostatnie miejsca                | Pliki 🕅 Nazwa |
| 🗼 Pobrane                         | clientsync    |
| 🍌 ownCloud                        | 33            |
| 📃 Pulpit                          | Muzyka        |
| 🐌 Pobrane                         |               |
|                                   | Kalendarz     |

System przy aktywnym połączeniu internetowym zawsze będzie dążył do tego, by oba katalogi były identyczne na wszystkiech synchronizowanych komputerach jak i serwerze.

Kopiując, zmieniając lub usuwając dowolny plik na dowolnym komputerze wprowadzimy zmiany również na wszystkich innych komputerach podłączonych do chmury!

### 4. Udostępnianie

Aby udostępnić dowolny plik lub folder wystarczy kliknąć w przycisk "Udostępnij"

| (Ô)   | wn(loud      | Q                                    |         | U Kowals      | ski 🔻 |
|-------|--------------|--------------------------------------|---------|---------------|-------|
|       | Nowy         |                                      |         |               |       |
| Pliki | Nazwa        |                                      | Rozmiar | Modyfikacja   |       |
|       | 🗎 clientsync | 🖋 Zmień nazwę 🔸 Pobierz < Udostępnij | 0       | 16 minut temu | ×     |
| ••    | 📼 💶 .        |                                      |         |               |       |

W polu udostępnienia możesz podać dowolnego użytkownika lub całą grupę GIGANET, aby udostępnić plik wszystkim!

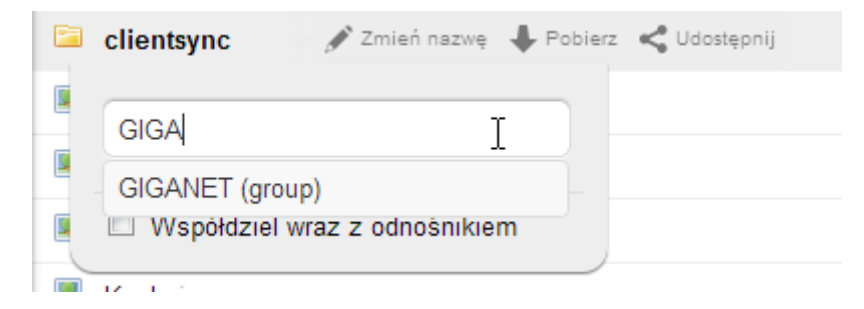

Jeśli chcesz możesz dać możliwość edycji danemu użytkownikowi. Będzie on wtedy mógł dodawać, usuwać lub zmieniać dowolny plik w udostępnionym katalogu. Korzystaj z tej opcji rozważnie!

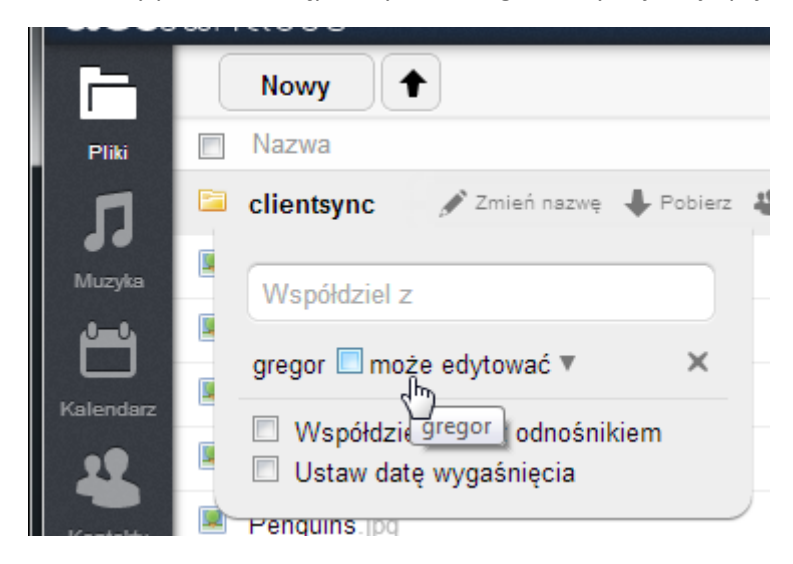

Może się jednak zdarzyć, że użytkownik któremu chcesz udostępnić swoje dane nie ma konta w naszym systemie. Wtedy wystarczy wybrać opcję Współdzielenia odnośnikiem.

Dla bezpieczeństwa możesz dodać opcje zabezpieczenia dostępu hasłem.

Jeśli podasz adres e-mail i klikniesz w przycisk wyślij – odnośnik udostępnienia wraz z krótką informacją zostanie automatycznie wysłany!

Możesz również ustawić datę wygaśnięcia udostępnienia. Gdy zostanie ona osiągnięta plik lub folder znów będzie prywatny.

| (Ô)       | m∪ | Cloud                                 | ٩              |         | 🌵 Kowalski 🔻  |
|-----------|----|---------------------------------------|----------------|---------|---------------|
|           |    | Nowy                                  |                |         |               |
| Pliki     |    | Nazwa                                 |                | Rozmiar | Modyfikacja   |
|           |    | clientsync                            | 🕙 Udostępniono |         | 16 minut temu |
| Muzyka    |    | Współdziel z                          |                | 0.8     | sekund temu   |
| بنصم      |    |                                       |                | 0.8     | sekund temu   |
| Kalendarz |    | Współdziel wraz z odnośnikiem         |                | 0.6     | sekund temu   |
| 22        |    | http://cloud.skyday.eu/public.php?sen |                | 0.7     | sekund temu   |
| Kontakty  |    | Zabezpiecz hasłem                     |                | 0.7     | sekund temu   |
|           |    | Zabezpieczone hasłem                  |                | 0.6     | sekund temu   |
| Zdiecia   |    | demo@skyday.eu Wyślij                 |                |         |               |
|           |    | Ustaw datę wygaśnięcia                |                |         |               |
|           |    | 20-06-2013                            |                |         |               |
|           |    |                                       |                | 5       |               |